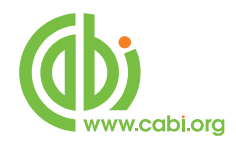

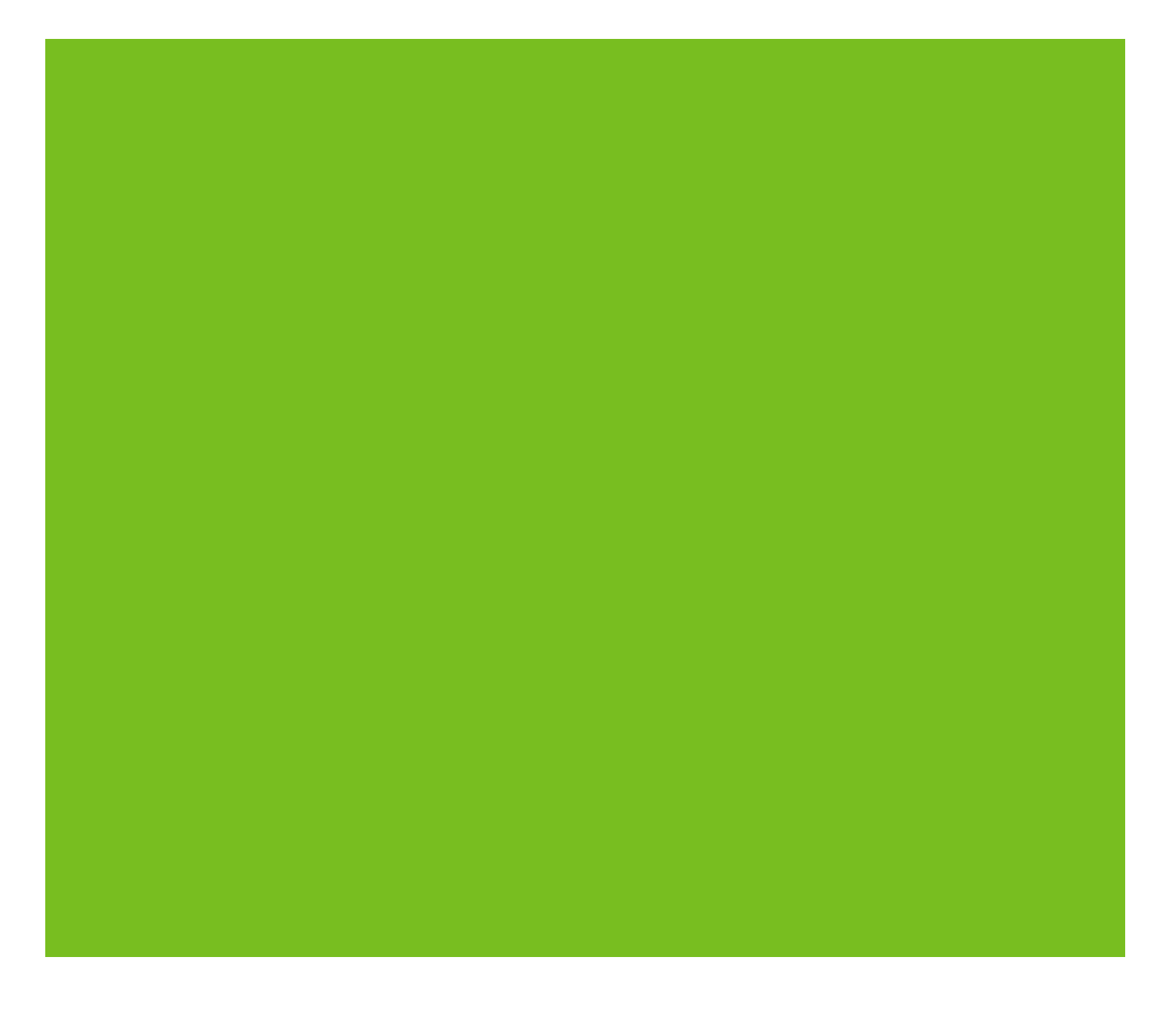

# **CABI Training Materials**

## **Ovid Silver Platter (SP) platform**

Simple Searching of CAB Abstracts and Global Health

www.cabi.org

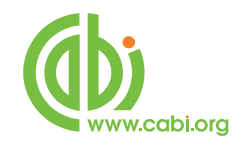

## Contents

| The OvidSP Database Selection Screen | 3  |
|--------------------------------------|----|
| The Ovid search screen               | 4  |
| Basic Search                         | 5  |
| How does Basic Search work?          | 5  |
| What is 'Include Related Terms'?     | 6  |
| Performing a Basic Search            | 8  |
| What is 'Relevancy Ranking'?         | 8  |
| Best Practices                       | 9  |
| Basic Search: Summary                | 10 |
| Refining options after the search    | 11 |
| Viewing Search Results               | 13 |
| Managing Search Results              | 14 |
| Output Options                       | 14 |

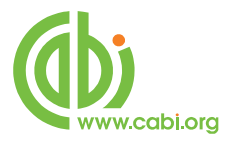

## The OvidSP Database Selection Screen

From the OVID home page click the <u>Continue</u> button seen in the image below

| Wolters Kluwer                                             | OvidSP                                              | Logged in as cabpu                                           |
|------------------------------------------------------------|-----------------------------------------------------|--------------------------------------------------------------|
| Health                                                     | C VIGSI                                             | Admin Tools   Support & Training   Help   Log                |
| Continue to                                                |                                                     |                                                              |
| Ovid Technical Supart Specialists are a                    | allable to help you                                 |                                                              |
| ond recimical station especialists are an                  | enable to help you.                                 |                                                              |
| Contact us through the convenient elec-                    | tropic support feedback form or send email          | to wkbealth-support@wolterskluwer.com                        |
| Visit Ovid.com for Training & Help and Te                  | chnical Support nearest to you anywhere             | in the world.                                                |
|                                                            |                                                     |                                                              |
| What's New at Wolterskluwer Health   Ovid (Jul             | 23, 2012)                                           | ( <b>**</b> **                                               |
| <ul> <li>The CAB Environmental Science® (C</li> </ul>      | AEQ) database has been reloaded (July 23            | , 2012)                                                      |
| <ul> <li>The PsycCRITIQUES® (PSCR) database</li> </ul>     | has been reloaded (July 17, 2012)                   |                                                              |
| <ul> <li>The CAB Animal Production® (CABE</li> </ul>       | ) database has been reloaded (July 05, 20           | 12)                                                          |
| <ul> <li>The CAB Global Health® (CAGH) dat</li> </ul>      | abase has been reloaded (June 18, 2012)             |                                                              |
| <ul> <li>The GeoRef (GREF/INPR) database has</li> </ul>    | is been reloaded (June 07, 2012)                    |                                                              |
| <ul> <li>The GeoRef Serials (GSER) database</li> </ul>     | has been reloaded (June 07, 2012)                   |                                                              |
| <ul> <li>The PsycINFO® (PSYC) database has</li> </ul>      | been reloaded (June 04, 2012)                       |                                                              |
| <ul> <li>The CAB Abstracts® (CABA) database</li> </ul>     | has been reloaded (May 31, 2012)                    |                                                              |
| <ul> <li>The Embase: Excerpta Medica (EME)</li> </ul>      | <li>a) database has been reloaded (May 29, 20)</li> | 012)                                                         |
| <ul> <li>The Embase Classic (EMCL) database</li> </ul>     | has been reloaded (May 29, 2012)                    |                                                              |
| <ul> <li>The Petroleum Abstracts® TULSA (P</li> </ul>      | TLM) database has been reloaded (April 1            | 9, 2012)                                                     |
| <ul> <li>The International Index to Film Period</li> </ul> | odicals (IIFP) database has been reloaded           | (April 05, 2012)                                             |
| <ul> <li>The International Index to TV Perio</li> </ul>    | dicals (ITP) database has been reloaded (A          | pril 05, 2012)                                               |
| <ul> <li>The FIAF Affiliates Publication (BFM)</li> </ul>  | P) database has been reloaded (April 05, 2          | 2012)                                                        |
| <ul> <li>The Evidence Based Medicine Revie</li> </ul>      | ws: Cochrane Central Register of Controlle          | ed Trials (CCTR) database has been reloaded (April 02, 2012) |
| <ul> <li>The Embase: Excerpta Medica (EME)</li> </ul>      | database has been reloaded (March 22,               | 2012)                                                        |
| <ul> <li>The Embase Classic (EMCL) database</li> </ul>     | has been reloaded (March 22, 2012)                  |                                                              |
| <ul> <li>The Drugline (DRUG/DREN) Database</li> </ul>      | has been reloaded (March 20, 2012)                  |                                                              |
| · Ovid Nursing (OVRN) Database has be                      | een reloaded (March 07, 2012)                       |                                                              |
| <ul> <li>National Technical Information Serv</li> </ul>    | ice (NTIS) Database has been reloaded (Ma           | rch 06, 2012)                                                |
| <ul> <li>Social Work Abstracts (SWAB) Datab</li> </ul>     | ase has been reloaded (February 21, 2012            | )                                                            |
| · The Inspec (INSP) database has been                      | reloaded (February 13, 2012)                        |                                                              |
| <ul> <li>Allied and Complementary Medicine</li> </ul>      | e (AMED) Database has been reloaded (Jan            | uary 30, 2012)                                               |
| <ul> <li>The Zoological Record (ZOOR) Datab</li> </ul>     | ase has been reloaded (January 24, 2012)            |                                                              |
| <ul> <li>PsycTESTS® Database Enhancements</li> </ul>       | (January 24, 2012)                                  |                                                              |
| • The Ovid Medline® database has be                        | en reloaded (January 03, 2012)                      |                                                              |
| Content+Tools+Services Update                              |                                                     |                                                              |
| Join Ovid's Listserv                                       |                                                     |                                                              |
| · Deverting Fabric Ladies Cold Web                         | 0-11                                                |                                                              |

A dialog box will then appear containing the list of databases available to your institution based on your subscription type. Tick the check box 🗹 of each database you wish to search and then click the sectres button in the bottom right hand corner of the dialog box.

| Search All C                                               | no Journais Books My workspace                                                                                                    |                     |                                                                       |
|------------------------------------------------------------|----------------------------------------------------------------------------------------------------|---------------------|-----------------------------------------------------------------------|
| Search History (                                           | searches) (Click to close)                                                                                                    |                     | View Sared                                                            |
| -                                                          | elect Resource(s) to search:                                                                                                    |                     | Actions                                                               |
| 2 .                                                        | II Resources                                                                                                    | O New Group MDelete | 1 2                                                                   |
| Search Fields<br>D Reso<br>My Fields All<br>2 of All Field | BeochargOriel Any 24, 2012     BUSSS Previews 1949 to 2010     BUSSS Previews 1949 to 2010     BUSSS Previews 199     GAB Abstracts 1990 to 2010     GAB Abstracts 1990 to 2010     GAB Abstracts 1990 to 2012 venio 29     GAB Abstracts 1990 to 2012 venio 29     GAB Abstracts 1990 to 2012 venio 29     GAB Abstracts 1990 to 2012 venio 29     GAB Abstracts 1990 to 2012 venio 29     GAB Abstracts 1990 to 2012 venio 29     GAB Abstracts 1990 to 2012 venio 29     GAB Abstracts 1990 to 2012 venio 29     GAB Abstracts 1990 to 2012 venio 29     GAB Abstracts 1990 to 2012     GAB Abstracts 1990 to 2012     GAB Abstracts |                     | p Text<br>k the plus/<br>us (+/) button<br>dd/ remove<br>field to the |
| nglish   Français                                          | Operation manage marked and a set of the set of the set of    | Select Resources)   |                                                                       |

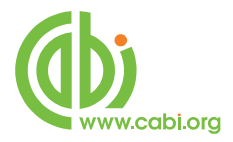

## The Ovid search screen

|           |                                                                                                    | my workspace                                                                                                    |         |             |                     |
|-----------|----------------------------------------------------------------------------------------------------|----------------------------------------------------------------------------------------------------|---------|-------------|---------------------|
| Search Hi | istory (0 searches) (Click to close)                                                                                                    |                                                                                                    |         |             | View Saved          |
|           | # V Searches                                                                                                    |                                                                                                    | Results | Search Type | Actions             |
|           | -                                                                                                    |                                                                                                    | 1993    |             | 353                 |
| Remove Se | elected Save Selected Combine sele                                                                                                    | ctions with: And Or                                                                                                    |         |             |                     |
|           |                                                                                                    |                                                                                                    |         |             | Save Search History |
| 9 [       | Resource selected   <u>Hide</u>   <u>Change</u> CAB Abstracts 1910 to 2012 Week 29                                                                                                    |                                                                                                    | search  |             |                     |
| @[        | Resource selected   <u>Hide</u>   <u>Change</u> CAB Abstracts 1910 to 2012 week 29     Limits ( <i>Click to close</i> )     Publication Year - • -                                                                                                    | Include Related Terms                                                                                                    | iearch  |             |                     |
|           | Resource selected   <u>Hide</u>   <u>Change</u> CAB Abstracts 1910 to 2012 week 29     Limits ( <i>Click to close</i> )     Publication Year -      CAB Fulltext                                                                                                    | Include Related Terms                                                                                                    | earch   |             |                     |
|           | I Resource selected   <u>Hide</u>   <u>Change</u> CAB Abstracts 1910 to 2012 Week 29  Limits ( <i>Click to close</i> )  Publication Year  CAB Fulltext CAB Fulltext CAB Abstracts Plus                                                                                                    | Publication Types  Abstract only                                                                                                    | earch   |             |                     |
|           | 1 Resource selected   Hide   Change            • CAB Abstracts 1910 to 2012 Week 29             • Limits (Click to close)        Publication Year -            • CAB Fulltext             • CAB Fulltext             • CAB Abstracts Plus             • CAB Abstracts Plus                                                                                                    | Publication Types  Abstract only  Annual report                                                                                                    | earch   |             |                     |
| •         |                                                                                                    | Publication Types  Abstract only  Annual report  Annual report  Book                                                                                                    | earch   |             |                     |
| • [       | A Carl A Construction of the second of the second of the | Publication Types  Abstract only  Annual report Annual report Annual re | earch   |             |                     |

The previous screen shot shows the OvidSP search page, which offers the user a variety of searching options including **Basic Search**, **Advanced Ovid Search** and **SilverPlatter Search**. **Basic Search** is the default option and is designed for quick and simple searches.

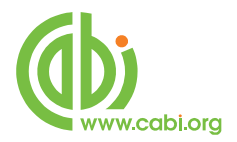

## **Basic Search**

OvidSP's **Basic Search** is a new tool featuring Natural Language Processing (NLP). Natural Language Processing has been designed to retrieve the most relevant results possible from a complete search query. The Basic Search function, using NLP, has been designed to take a complex search query without the need for syntax rules, search conventions, or complicated and redundant search strategies, and return the most appropriate results possible.

## A word of Caution:

Whilst the Basic Search option will retrieve highly relevant database records through the use of modern search methods, "behind the scenes" authority files of related terms and sophisticated relevance ranking of search results, it may not always give a true reflection of the complete content of the database being searched. **Basic Search** can severely limit the number of records retrieved. For a comprehensive search, it can often be better to use the more "conventional" search techniques offered by the **Advanced Ovid** and **SilverPlatter Search** modes, both of which are described later in this guide.

#### How does Basic Search work?

**Basic Search** has been designed to allow searchers to query OvidSP effectively, using complex search terms written as they might be spoken, in natural language. Generally speaking, three types of queries work best when using **Basic Search**:

1. Groups of individual terms: i.e. a concise expression of a concept

For example

## **Childhood Obesity America**

2. Full query: a question or phrase stated in plain English

For example:

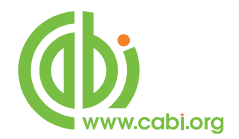

## What are the most effective treatments for childhood obesity

3. Copy and paste a title: a variation of one or both of the other query types

For example:

Efficacy of maintenance treatment approaches for child overweight

**Basic Search** will take the search string, or statement (as in the examples above) and filter out words that are deemed to be irrelevant, or "noise" words, as they are often described. With these words removed, OvidSP can identify concepts and validated terms to search for.

The following table shows the original query, the "noise" words that have been filtered out, and the validated search terms that have been selected by OvidSP.

| ORIGINAL QUERY                                                              | FILTERED WORDS            | VALIDATED TERMS                                               |
|-----------------------------------------------------------------------------|---------------------------|---------------------------------------------------------------|
| childhood obesity<br>america                                                |                           | childhood, obesity,<br>america                                |
| What are the most<br>effective treatments for<br>childhood obesity          | what, are, the, most, for | treatments, childhood,<br>obesity                             |
| efficacy of maintenance<br>treatment approaches for<br>childhood overweight | of, approaches, for       | efficacy, maintenance,<br>treatment, childhood,<br>overweight |

## What is 'Include Related Terms'?

One of the ways that OvidSP's **Basic Search** helps in the extraction of a relevant set of records, is to allow the searcher to expand upon the original search terms with word variations, strong synonyms and acronyms. Behind the scenes,

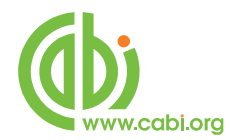

OvidSP uses additional word "Authority" files which, like a Thesaurus, list related, alternative words. This powerful strategy removes the need for the redundant searching of like terms. For instance, from our examples above, we can see, in the following table, the validated terms from the original search criteria and the expanded search terms for which OvidSP searches:

| VALIDATED<br>TERMS | EXPANDED TERMS                                                                                                    |
|--------------------|----------------------------------------------------------------------------------------------------|
| treatments         | treatment, therapy, palliative, relieve, ameliorate, alleviate,<br>therapeutic, relief, therapies, therapeutics, amelioration,<br>relieving, alleviated, alleviation, alleviating, ameliorates,<br>relieves, alleviates, reliefs, management, intervention,<br>cure, treated |
| childhood          | childhood, childhoods, child, children, kid, kids                                                                                                    |
| obesity            | adiposes, adiposis, adiposities, adiposity, obesities, overweight, overweights                                                                                                    |

Use this feature with caution as it can lead to an increased incidence of irrelevant records as the list of "Expanded" or related terms may include terms with more than one meaning or a meaning not related to your chosen search concept. This expanded list of terms can be viewed, after completing the search, by clicking on the arrow next to the keyword listed in the "**Search Aid**" box, to the left of the screen, under the heading "**Your search**".

Note that, at the time of writing this user guide, OvidSP were using just the Medline Medical Thesaurus so, while this might help in medically related searches, the related terms look-up function will not be so useful in other subject areas.

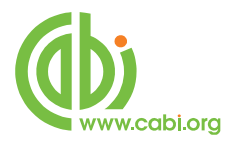

## **Performing a Basic Search**

To perform a Basic Search, simply enter your search query in either plain text or as a string of important keywords, choose whether you would like to make use of the "**Include Related Terms**" option and, when ready, click the search button.

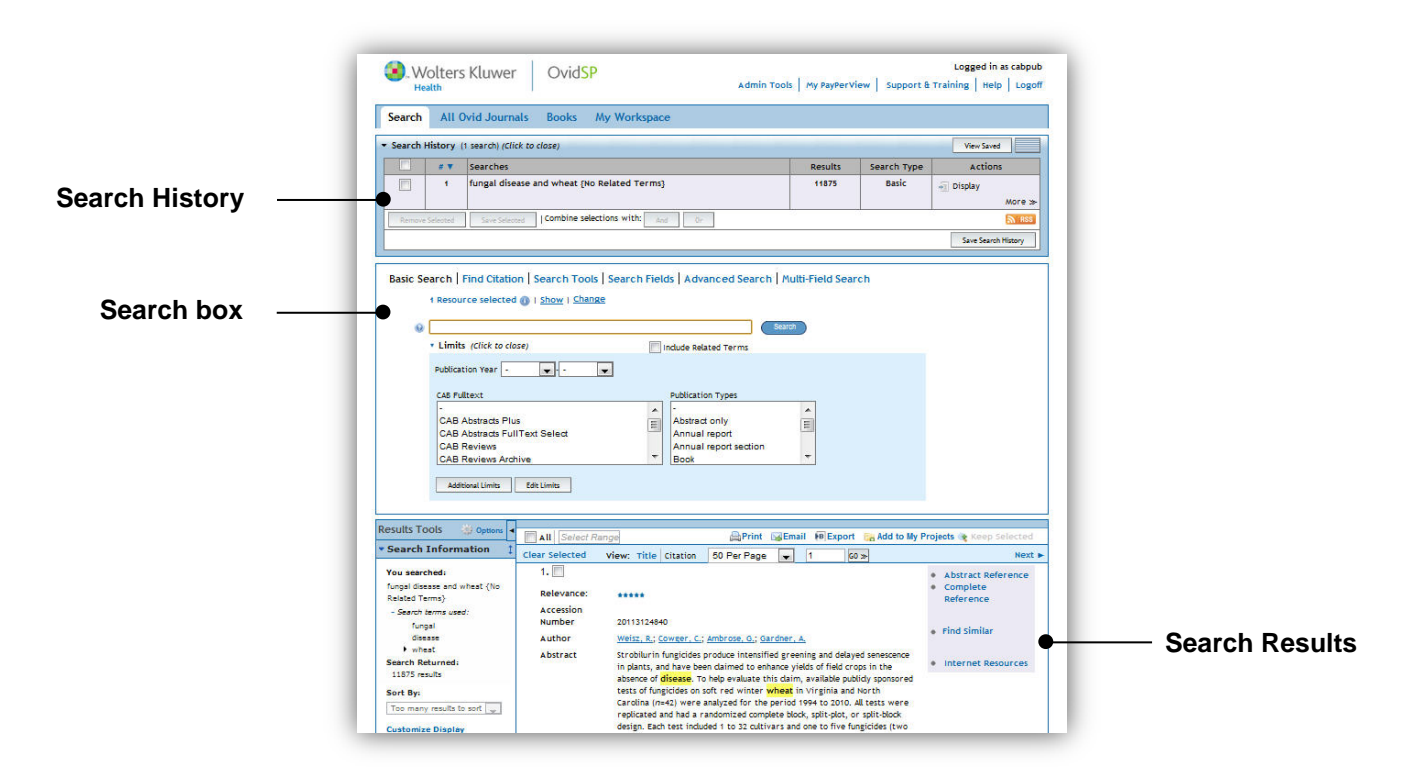

In addition to the search box, the screen is now showing the Search History display box and the retrieved records in a short display format, ten records at a time. The default option is to display the records in order of "Relevancy".

## What is 'Relevancy Ranking'?

Searchers who are accustomed to syntax searching, using keywords combined with Boolean operators, are used to seeing results that match their search criteria exactly. While this is often an effective approach, it can often lead to an enormous number of results and, in many cases, many of the records retrieved may not be particularly relevant. In such cases, it can require a number of additional search steps in order to refine the search to obtain the desired results.

In contrast, **Basic Search** has been designed to retrieve the most relevant results, not all results. The way in which OvidSP achieves this is by evaluating certain criteria as follows:

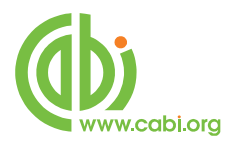

- **Basic Search:** assigns the highest relevancy to results that include all of the validated terms within the original search criteria. For example, from the search in our original example, a record that includes the terms "treatments" "childhood" and "obesity" will have a more profound ranking than a record that only includes "treatments" and "obesity".
- Search Count: How many search concepts appear in the result.
- **Importance:** How rare the terms are in the database. Terms that are rare are given greater weight than more common terms.
- **Prominence:** Where terms appear in a resultTerms that occur in the title of a citation are given greater weight than those that occur in descriptor fields or section headings, while those that occur in abstracts are given even less weight.

**Frequency:** How often the concepts appear in the record.

Fairly self-explanatory; concepts that appear a number of times within a record gain higher ranking than if that same concept appears seldom within the record.

#### **Best Practices**

Here are a few tips to help you make the best use of OvidSP's **Basic Search** mode.

- Be mindful of search query types There are three types of searches that work best:
- 1. Group of terms: a concise expression of a concept
- 2. Full query: a question or phrase stated in plain, everyday English (free text)
- 3. Copy and paste a title: a variation of one or both of the above query types

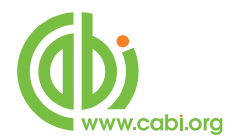

- Using "Include Related Terms" When you select "Include Related Terms", OvidSP will expand upon the entered search criteria by including synonyms, acronyms and variants of the original term(s).
- State queries concisely For example, "noise" words detract from the concept: really big ekg changes in highly advanced hypokalemia. Instead, keep it simple: ekg changes in hypokalemia.
- Use nouns more than verbs Nouns are the natural home for concepts. They are easy to identify and have less ambiguity. There is research supporting the idea that search quality is high when the strategy extracts noun phrases from queries, and this is the approach that Ovid have adapted.
- Do not force phrase searching Imposing phrase searching, with the use of the hyphen (-) will limit your search to those specific phrases and will prevent OvidSP from expanding on them automatically. For example, in a search for *weather related damage to sugar cane*, if you force a hyphen in the phrase weather-related, you lose all expansions on the word weather because OvidSP perceives the hyphenated phrase as a single term that has no possible expansions.
- Select the spell check option Use the **Basic Search** spell checker to avoid common spelling errors. In addition, the **Basic Search** tab provides a spell checking option that checks your spelling against all terms in the lexicon and the database.

#### Basic Search: Summary

- Natural Language or keyword strings.
- Automatic searching of related terms.
- Results ranked by relevance.
- Imposed limit on records retrieved.

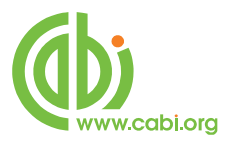

## **Refining options after the search**

| Results Tools (3) Options                                                                                                    | - |
|----------------------------------------------------------------------------------------------------|---|
| <ul> <li>Search Information</li> </ul>                                                                                                    | 1 |
| You searched:                                                                                                    |   |
| cardiac {No Related Terms}                                                                                                    |   |
| - Search terms used:                                                                                                    |   |
| cardiac                                                                                                    |   |
| Search Returned:                                                                                                    |   |
| 22969 results                                                                                                    |   |
| Deduplicate                                                                                                    |   |
| Sort By:                                                                                                    |   |
| Too many results to sort 🖵                                                                                                    |   |
| Customize Display                                                                                                    |   |
| - Filter Dec                                                                                                    | + |
| ▼ Filter By                                                                                                    | 1 |
| <ul> <li>Filter By</li> <li>Add to Search History</li> </ul>                                                                                                    | 1 |
| <ul> <li>Filter By</li> <li>Add to Search History</li> <li>+Selected Only(0)</li> </ul>                                                                                                    | 1 |
| <ul> <li>Filter By</li> <li>Add to Search History</li> <li>+Selected Only(0)</li> <li>+ Relevancy</li> </ul>                                                                                                    | 1 |
| <ul> <li>Filter By</li> <li>Add to Search History</li> <li>+Selected Only(0)</li> <li>+ Relevancy</li> <li>+ Years</li> </ul>                                                                                                    | 1 |
| <ul> <li>Filter By</li> <li>Add to Search History</li> <li>+Selected Only(0)</li> <li>+ Relevancy</li> <li>+ Years</li> <li>+ Subject</li> </ul>                                                                                            | 1 |
| <ul> <li>Filter By</li> <li>Add to Search History</li> <li>+Selected Only(0)</li> <li>+ Relevancy</li> <li>+ Years</li> <li>+ Subject</li> <li>+ Author</li> </ul>                                                                          | 1 |
| <ul> <li>Filter By</li> <li>Add to Search History</li> <li>+Selected Only(0)</li> <li>+ Relevancy</li> <li>+ Years</li> <li>+ Subject</li> <li>+ Author</li> <li>+ Journal</li> </ul>                                                       | 1 |
| <ul> <li>Filter By</li> <li>Add to Search History</li> <li>+Selected Only(0)</li> <li>+ Relevancy</li> <li>+ Years</li> <li>+ Subject</li> <li>+ Author</li> <li>+ Journal</li> <li>+ Resource</li> <li>- Dublication Technology</li> </ul> | 1 |

The Basic Search mode has been designed as a "simple" search tool. However, a simple search is often not enough, requiring a certain amount of refinement before the required result is reached. With conventional search engines, this refinement often requires the execution of additional searches and the subsequent combination of numerous search results using Boolean operators. Whilst the new OvidSP search interface still allows this, it also offers some additional refine options after the search has been performed to narrow the results. This can be found under the Results Tools Options + box situated on the left of the search screen.

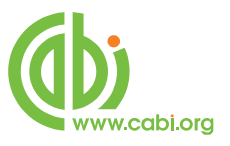

At the bottom of the **Research tools** box, the **Filter By** t section allows the user to narrow search results by **Relevancy**, **Years**, **Subjects**, **Authors**, **Journals**, **Resource** or **Publiction type**. By clicking on the **+** to the left of these headings, a drop down list of terms is displayed, as shown in the next screenshot

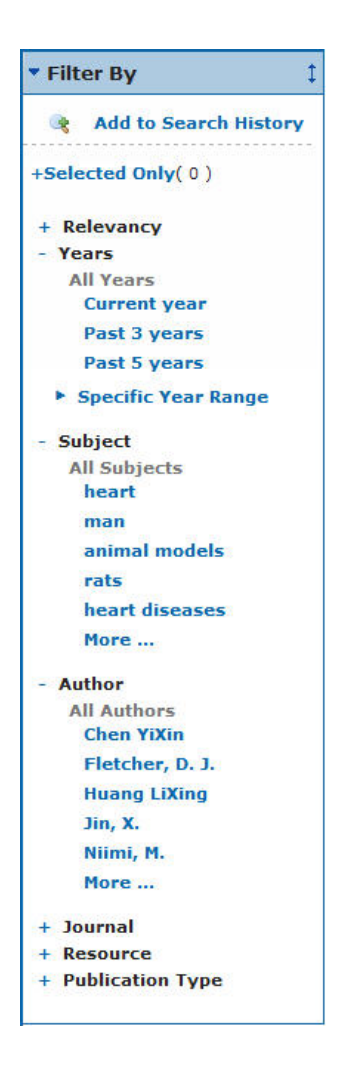

To create these lists, OvidSP has analysed the search results and extracted the top five most frequently occurring entries in the Subject, Author and Journal Title fields of the retrieved records. Next to each entry is shown the number of records, from within the search set, in which the term occurs. For example, the term "Cereals" occurs in the subject field of 407 of the 536 records retrieved.

Clicking on one of these displayed terms, such as "**heart diseases**" will automatically limit your current search to records that contain that term in that field. It effectively combines the selected term with the previous search terms using an "AND" operation, thus narrowing or refining the search.

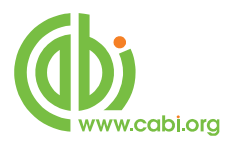

## **Viewing Search Results**

By default, retrieved records are displayed in a short record format that includes the article title, the author and editor names along with the bibliographic details or citation information. By default, the records are sorted by "Score" or relevance. However, this intermediate display screen allows the records to be resorted according to a number of different criteria. The full range of sort options is available from a drop down list at the top right of the record display window. Simply drop down the list and choose the appropriate sort option.

To view the complete database record, simply click on the **Complete Reference** link to the right of each record. As well as providing access to the abstract, this full record display also shows all the additional indexing or metadata that has been applied to the selected record. This metadata has been used to "index" important concepts within the original paper as well as providing additional information such as language of original document, publisher, document type and the address of where the research was done. This metadata can be a valuable source of keywords that can be used to further refine your search. The following screen shows a typical, full database record.

| Wolters Kluw           | /er OvidSP                                                                                                    | t & Training | Help      |      |
|------------------------|----------------------------------------------------------------------------------------------------|--------------|-----------|------|
| Health                 | Kunini toos (hy Payrei tiew (Suppor                                                                                                    | c u manning  | Theip     | 1.0  |
| Search All Ovid Jo     | urnals Books My Workspace                                                                                                    |              |           |      |
|                        |                                                                                                    |              | Keep Sel  | ecte |
|                        | 1 G0 >                                                                                                    | Searc        | Results   | Ne.  |
| 1. 📃                   |                                                                                                    | • Abstr      | act Refer | ence |
| Relevance:             | *****                                                                                                    |              |           |      |
| Accession Number       | 20123240515                                                                                                    | . Find S     | milar     |      |
| Author                 | Huang XiaoMo; Guo Jun; Zhou HouRong; Zhang Qian; Zeng DeZhen; Liu HaiJian                                                                                                    |              |           |      |
| Institution            | Department of Emergency Medicine, Guizhou Provincial People's Hospital, Guiyang, Guizhou 550002,<br>China.                                                                                                    | • Interi     | iet Resou | rces |
| E-mail Address         | zhr1974@163.com                                                                                                    |              |           |      |
| Title                  | Effects of Xuebijing injection on levels of cardiac troponin T and Ca <sup>2+</sup> in cardiac myocytes of rats after<br>cardio-pulmonary resuscitation. [Chinese]                                                                                                    |              |           |      |
| Source                 | Chongqing Medicine; 2012. 41: 9, 875-877. 15 ref.                                                                                                    |              |           |      |
| Publisher              | Chongqing Health Information Center                                                                                                    |              |           |      |
| Location of Publisher  | Chongqing                                                                                                    |              |           |      |
| Country of Publication | China                                                                                                    |              |           |      |
|                        | models of ardiopulmonary resuscitation were established and randomly divided into 3 groups: sham<br>operation group (tracheostomy and carotid artery puncture were performed after anesthesia<br>without aphylica and cardiopulmonyr resuscitation text, noil, model group (physical salline 4 mL/kg<br>was injected slowly into the tail well at the time of cardiopulmonary resuscitation, noi) and Xuebijing<br>arrain binatifies instruction art view sainstend dowly into the tail well at the time of the tail.                                                                                                    |              |           |      |
|                        | group (overlying injection + microg was injected adverg into the claim term at the time of<br>cardiopulmonary resuscitation, n=6). The value of CTnT, average of Ca <sup>2+</sup> fluorescence intensity and<br>pathological changes of cardiocytes in each group before and after cardiopulmonary resuscitation                                                                                                    |              |           |      |
|                        | were detected, Beutist 5 hours after cardiopulmoary resuctization, average of Ca <sup>2+</sup> floorescence<br>intensity in cardiocytes of ras in model group and xuebling group were higher than those in sham<br>operation group (PACO). Compared with cardiopulmoary resuccitation before, cfr values of ras in<br>model group and kuebling group belows after cardiopulmoary resuccitation were markedly<br>increased (PACO) especially in model group increased the sharpest. Anyocardial lesion of rats in<br>Xuebling group was alighter than than in model group. Increased the sharpest. Anyocardial lesion of rats in<br>mycardial protection through inhibition of calcium overload and reduction of chrit level in<br>cardiopres. |              |           |      |
| CABICODES              | Non-food/Non-feed Plant Products [55200]. Animal and in vitro Models for Pharmaceuticals [VV450].                                                                                                    |              |           |      |
| Subject Headings       | herbal drugs, myocardium, pharmacology, traditional Chinese medicines.                                                                                                    |              |           |      |
| Organism Descriptors   | rats.                                                                                                    |              |           |      |
| Broad Terms            | Muridae, rodents, mammals, vertebrates, Chordata, animals, eukaryotes,                                                                                                    |              |           |      |
| Identifiers            | cardiac muscle. heart muscle. herbal medicines. Xuebijing.                                                                                                    |              |           |      |
| Language               | Chinese.                                                                                                    |              |           |      |
| Summary Language       | English                                                                                                    |              |           |      |
| Publication Type       | Journal article.                                                                                                    |              |           |      |
| Electronic Subset      | RC CA HE 75                                                                                                    |              |           |      |

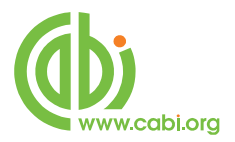

## **Managing Search Results**

After the search has been completed, and all the refinements made, a final manual selection can be made. A check box  $\boxed{}$  is provided to the left of each record which allows selected records to be "Marked". These records are then added to a "Marked List" which can later be displayed and output. This can be a useful tool for anyone performing a lot of searches who wants to output their selected records in one output operation at the end of a search session. To do this simply add the records to the Marked List as you go, and output them at the end of your session.

## **Output Options**

OvidSP offers a wide range of output options, all available from the menu at the top bar of the results section.

| Results Tools 🛛 🎲 Options              | - | All Select Range                       | Print Email B Export R Add to My Projects & Keep Selected |
|----------------------------------------|---|----------------------------------------|-----------------------------------------------------------|
| <ul> <li>Search Information</li> </ul> | 1 | Clear Selected View: Title Citation 50 | Per Page                                                  |

The following output options can be performed on selected records through:

Print

E-mail

Export to specific document/software

Saved as Project folder

Saved to history searches

Each export method has a relevant output options for the records. All will require you to **Select Fields to Display to** choose the data fields that you want exported as in the screenshot below of the dialog box.

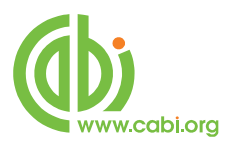

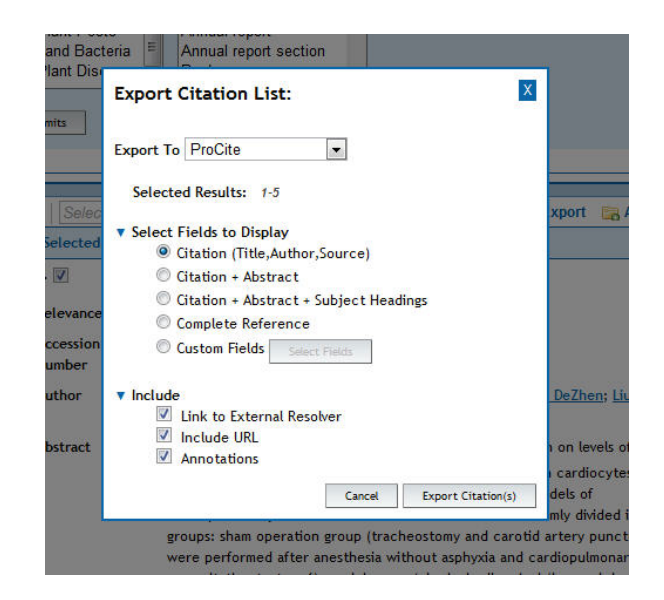

Next, choose the format or layout for the output. The default is OvidSP HTML format, but a variety of other options are available.

The next thing to do is to decide which records to output from the **Results** panel. If you have Marked any records, the default option is to output **Selected Results**. This will output all the records in your Marked List.

You are now ready to output your records by choosing the appropriate option from the **Actions** panel at the top of the **Results Manager**.

The following screenshot shows the Results Manager and the various output options it offers, including a Primary and Secondary Sort facility at the bottom.

## Additional features to use with Basic Search

Above, we have looked at some of the techniques involved in a simple search using the **Basic Search** mode. Two other useful functions of OvidSP are the **'Limit**' function and the **Search History** screen

Limit a search

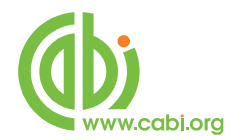

After entering your search statement, you can set a range of limits on your search before executing it. To set limits, click on the **Limits** button just below the search box. This will open the **Limits** selection screen, shown below, which offers five options:

Abstracts – limits to records with Abstracts.

Latest Update – limits to the latest month's records added to the database.

**English Language** – limits to records from original articles written in English.

**Full Text** – limits to records with links to Full Text original articles.

Publication Year – limits publication date of the original article.

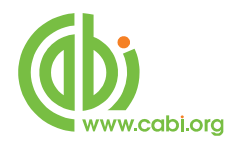

| Basic Search Find Citation Search Tools Sea                                                 | rch Fields Advanced Ovid Search S | ilverPlatter Search |
|---------------------------------------------------------------------------------------------|-----------------------------------|---------------------|
| fungal diseases wheat <ul> <li>Check Spelling</li> <li>Include Related Terms</li> </ul>     |                                   | Search 🌤            |
| <ul> <li>✓ Limits (Click to close)</li> <li>☐ Abstracts</li> <li>☐ Latest Update</li> </ul> | 🗌 English Language                | Full Text           |
| Publication Year                                                                            |                                   |                     |

Note, in Basic Search, the **Additional Limits** button is greyed out, and can't be used. This function is only available in **Advanced Ovid** and **SilverPlatter Search** modes.

Once you have entered your search statement, and set the limits, click the **Search** button to execute the search.

Search History:

| Basic Search                                                                       | nd Citation          | Search Tools Search Fields Advanced Ovid Search SilverPlatter Se | arch        |                   |
|------------------------------------------------------------------------------------|----------------------|------------------------------------------------------------------|-------------|-------------------|
| ✓ Check Spelling                                                                   | ✓ Include            | Related Terms                                                    | Se          | arch ≫            |
| Limits (Click t     Abstracts     Latest Update Publication Year     Additional Li | io close)            | English Language                                                 | 🔲 Full Text |                   |
| ▼ Search History                                                                   | <b>y</b> (3 searche: | s) (Click to close)                                              |             | View Saved        |
|                                                                                    | #                    | Searches                                                         | Results     | Display           |
|                                                                                    | 1                    | fungal diseases wheat {Including Related Terms}                  | 536         | DISPLAY           |
|                                                                                    | 2                    | 1 and "plant pathogenic fungi" [Subjects]                        | 372         | DISPLAY           |
|                                                                                    | 3                    | from 2 keep 1, 3-4, 7, 9-10                                      | 6           | DISPLAY           |
| Remove Sele                                                                        | ected                | Combine selections with: And Or                                  | Sav         | ve Search History |

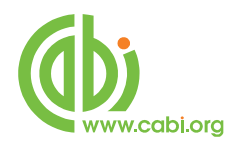

The Search History screen lists the individual searches that have been run during the current session. It shows the search statement used and the number of records retrieved. Clicking on the "Display" link, to the right of any of the searches, will result in a display of the associated records in the record display window. This panel can also be used to combine searches together as a means of refining your search results. To combine searches, simply check the box to the left of required search statements, choose either the AND operator (to Narrow your search) or the OR operator (to expand it). Clicking on the chosen operator will execute the search. There is, however, a word of caution here. Because of the record limitation imposed by the Basic Search Mode, the use of the Search History screen, for combining searches, may lead to misleadingly low results or even zero results. To make use of this functionality, you should consider using the **Advanced Ovid** or **SilverPlatter Search** modes.

## Advanced Ovid and SilverPlatter Search Modes:

The final section of this "Simple Guide to searching CAB Abstracts with OvidSP" will look at some basic search techniques using the **Advanced Ovid** and **SilverPlatter Search** modes.

Unlike **Basic Search**, these two search options use the more conventional search technique of searching for keywords and phrases which can be combined, when necessary, to form what is referred to as a Search Statement using Boolean Operators (**AND**, **OR** and **NOT**). This is sometimes known as "syntax searching" and can be very powerful.

To perform such an "advanced" search, important words or phrases are selected from the original search question and are searched for either individually, one at a time, or combined into a single search statement using one or more Boolean operator. Irrelevant or inconsequential words, often referred to as "stop words", should be excluded from the search as they have no conceptual meaning and would result in the retrieval of irrelevant records.

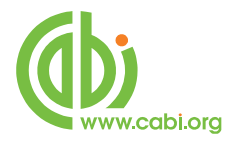

The basic techniques used for this type of search are the subject of a separate user guide entitled "An Introduction to Searching", which can be downloaded from the CABI Web site at:

www.cabi.org/datapage.asp?iDocID=598.

This type of searching is very powerful and precise, but does require the searcher to think of all the possible variations of the chosen keywords and to build up what can sometimes be a complex search statement. **Advanced Ovid** and **SilverPlatter Search** do <u>not</u> allow Natural Language Processing or automatic Related Term searching.

A simple Search:

The two search screens for **Advanced Ovid** and **SilverPlatter Search** are slightly different in appearance, reflecting their earlier origins, but the method of searching is the same for both search modes.

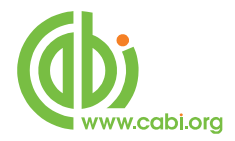

The Advanced Ovid search screen

| Basic Search Find Citatio                                           | on Search Tools Search Fields Advanced Ovid Search SilverPlatter Search                                         |
|---------------------------------------------------------------------|----------------------------------------------------------------------------------------------------|
| Penter Keyword or<br>phrase (use "*" or<br>"\$" for<br>truncation): | <ul> <li>✓ Keyword ○ Author ○ Title ○ Journal</li> <li>Search ≫</li> <li>Map Term to Subject Heading</li> </ul> |
| Limits (Click to close)     Abstracts     Latest Update             | English Language 📃 Full Text                                                                                    |
| Publication Year -                                                  |                                                                                                    |

#### The SilverPlatter Search screen

| Basic Search Find Citation                                                                  | Search Tools Search Fields Advanced Ovid Search | b SilverPlatter Search |  |
|---------------------------------------------------------------------------------------------|-------------------------------------------------|------------------------|--|
| Enter a keyword<br>or phrase. Use ***<br>or "\$" for<br>truncation.                         |                                                 | Search >               |  |
| <ul> <li>✓ Limits (Click to close)</li> <li>△ Abstracts</li> <li>□ Latest Update</li> </ul> | 🗌 English Language                              | 🗌 Full Text            |  |
| Publication Year                                                                            | <b>•</b>                                        |                        |  |

To search for a keyword, simply type the term in the **Keywords:** box and click the **Search** button. The search will be executed and the records that are retrieved will be displayed in the "Results" section at the bottom of the screen.

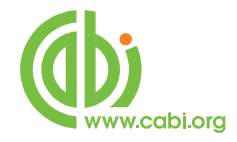

| Wolters Kluwe<br>Health                                                                                                    | r Ovid <mark>SP</mark>                                                                                                    |                                                                                                    |                                                                                                    | Database Field (                                                                                                    | Guide   Display Knowledge Base   Help   Logo                                                                                                    |
|----------------------------------------------------------------------------------------------------|----------------------------------------------------------------------------------------------------|----------------------------------------------------------------------------------------------------|----------------------------------------------------------------------------------------------------|----------------------------------------------------------------------------------------------------|----------------------------------------------------------------------------------------------------|
| Change Database<br>urrent: CAll Ads<br>Basic Search   Find Citation<br>D Inter Keywood or<br>phrase (use " or<br>" for<br>truncetion):<br>- Limits (Cick to clore)<br>  Abstracts<br>Litest Update                                                                                                    | Search Tools Search I<br>Keyword () Author () T<br>Map Term to Subject Hea                                                                                                    | Tields Advanced Ovid Search Stil<br>Itle Journal Se<br>dre<br>English Language                                                                                                    | verPlatter Search                                                                                                    | Saved S                                                                                                    | OvidSP_Tip<br>Search Aid provides options to<br>further narrow or refine a search<br>by the most frequently occurring<br>Subjects, Authors, or Journals.                                                |
| Additional Limits                                                                                                    |                                                                                                    |                                                                                                    |                                                                                                    |                                                                                                    | L                                                                                                    |
| Search History (1 search) (     Search Aid                                                                                                    | Click to expand)                                                                                                    | Reset Display                                                                                                    | Vie                                                                                                    | View Saved                                                                                                    | Too many results to sort. V Reputs Per Pages 10 V                                                                                                    |
| Search History (1 search) (     Search Aid     Your search     search     cattle                                                                                                    | Click to expand)<br>Customize Display<br>Results of your seam<br>Viewing 1-10 of 522<br>Go to #: 1                                                                                                    | Seist Display<br>2: cattle up. [up=abstract, title, origin<br>2: 2: 2: 2: 2: 2: 2: 2: 2: 2: 2: 2: 2: 2                                                                                                    | va<br>nal title, broad terms, heading words]                                                                                                    | View Saved                                                                                                    | too many results to sort 💌 Results Per Pager 10 💌<br>Next Result 🖁                                                                                                    |
| Search History (1 search)       Search Aid      Your search     Search Aid      Your search     Sauch terms and:     cittle      Narrow search Narrow search     Subchers     Subchers     Subchers     Subchers     Subchers                                                                                                    | Cick to expand) Customize Display Results of your sear Viewing 1-10 of 522 Go to #: i i i 1. Voceetik Viewing 1. Voceetik Viewing 4. Voceetik Viewing 4. Voceetik View | Seven Deplay<br>Critic Artile any _ [mp-adottact. title, origin<br>117 Results                                                                                                    | Vie<br>nal title, broad terms, heading words]<br>tacrificana, V. On the occurrence of powd<br>Springer-Verlag GmbH, Heidelberg, Gen                                                                                        | View Sweed                                                                                                    | Ito navy results to sort         Peruts Per Page         10         Next Result           nearine (Lethyres         = Abstract         Abstract           earine (Lethyres         = Complete Reference |
| Search Histery (1 search) (     Search Aid     Your search     Search mail search     Search mail search     cattle     Remove search     Nerrow search     Nerrow search     Nerrow search     Audures     Subject     Results Manager     Actions     Corpore     Search mail search     Search mail search     Search mai | Click to expand) Costamize Display Results of your sear Vessing 1-10 of 522 G to R [ ] ] Vessing 1-10 of 522 G to R [ ] ] Vessing 1-10 of 522 G to R [ ] ] [ 1. Vessing 1-10 [ 2. Rubban [ 2. Rubban [ 2. Rubban [ 2. Rubban [ 3. Shebban ] ] ] ] ] ] ] ] ] ] ] ] ] ] ] ] ] ] ]                                                                                                    | Seven Display  Create Display  The Control of the sevent of the sevent o | Vie<br>nal title, broad terms, heading words]<br>tocrifican, V. On the occurrence of powd<br>Springer-Verlag GmbH, Heidelberg, Gen<br>toche, T. Performance of partpartament of<br>Kazetart Journal, Retard Sciences, Raze | View Saved with Advituants: Sove By ery milders in mendow p anny: 2007. So: 4, 179 482. http://www.sove.fed.alkaf.a.hay backband State | to navy reads to out Peruts Peruts Peruts (10 M<br>Next Result ()<br>refine (Lethyres = Abstract<br>4 ref. = Complete Reference<br>in total assed = Abstract<br>Thatiand: 2008. = Complete Reference    |

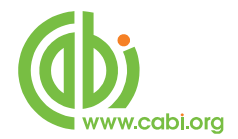

For searches involving more than one term, the simplest way to search is to search each keyword separately, create a set of records for each and then combine searches together at the end, using the **Search History** display and the "Combine selections with" option, as shown in the following example for records about Cattle Housing in Europe (Cattle AND Housing AND Europe):

| Dasic Search                                 | Find Citation                                             | Search Tools Search Fields Advanced Ovid Search SilverPlatter Se                                                                                                    | arch                            |                                     |  |  |
|----------------------------------------------|-----------------------------------------------------------|----------------------------------------------------------------------------------------------------|---------------------------------|-------------------------------------|--|--|
| Inter Kar<br>phrase I<br>"\$" for<br>truncat | eyword or (<br>(use "*" or [<br>ion): [                   | ► Keyword O Author O Title O Journal<br>Search ≫           Map Term to Subject Heading                                                                                       |                                 |                                     |  |  |
| ✓ Limits (Clic<br>Abstracts<br>Latest Upda   | k to close)<br>ste                                        | English Language                                                                                                    | 🗌 Full Text                     |                                     |  |  |
| Publication Year                             | Publication Year                                          |                                                                                                    |                                 |                                     |  |  |
| ▼ Search Hist                                | ▼ Search History (4 searches) (Click to close) View Saved |                                                                                                    |                                 |                                     |  |  |
|                                              | #                                                         | Searches                                                                                                    | Results                         | Display                             |  |  |
|                                              | 1                                                         | cattle.mp. [mp=abstract, title, original title, broad terms, heading words]                                                                                                  | 522217                          | DISPLAY                             |  |  |
|                                              |                                                           |                                                                                                    |                                 |                                     |  |  |
|                                              | 2                                                         | housing.mp. [mp=abstract, title, original title, broad terms, heading words]                                                                                                 | 39219                           | DISPLAY                             |  |  |
|                                              | 2                                                         | housing.mp. [mp=abstract, title, original title, broad terms, heading words]<br>europe.mp. [mp=abstract, title, original title, broad terms, heading words]                  | 39219<br>1082195                | - DISPLAY                           |  |  |
|                                              | 2<br>3<br>4                                               | housing.mp. [mp=abstract, title, original title, broad terms, heading words]<br>europe.mp. [mp=abstract, title, original title, broad terms, heading words]<br>1 and 2 and 3 | 39219<br>1082195<br><b>3065</b> | -EDISPLAY<br>-EDISPLAY<br>-EDISPLAY |  |  |

Here we have executed three searches for the keywords **Cattle**, **Housing** and **Europe**. The drop-down Search History screen shows the three searches. By "checking" the three boxes to the left of each search, to select the search, we can combine the three searches together by clicking the **AND** button. This operation has executed an "AND" search, resulting in 3,065 records which contain all three words. The **AND** operation narrows, or refines, the search while using the **OR** operator expands the search, resulting in a larger set of records.

## Searching Multi-Terms:

Once you have mastered single keyword searching, you can try creating multiterm search statements. This is where you enter more than one term at a time in the Search box and, at the same time, combine them with one or more Boolean

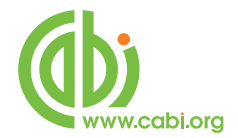

Operator (**AND**, **OR**, **NOT**). With experience, this can save a lot of time. Our search for Cattle Housing in Europe could be searched more simply as one search statement, as shown below:

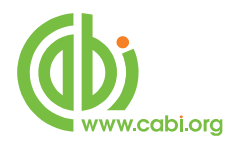

| Basic Search Find Citatio                                          | on Search Tools Search Fields Advanced Ovid Searc                                              | h SilverPlatter Search |
|--------------------------------------------------------------------|------------------------------------------------------------------------------------------------|------------------------|
| Enter Keyword or<br>phrase (use "*" or<br>"\$" for<br>truncation): | Keyword Author Title Journal     cattle and housing and europe     Map Term to Subject Heading | Search ≫               |
| Limits (Click to close)     Abstracts     Latest Update            | English Language                                                                               | 🗌 Full Text            |
| Additional Limits                                                  |                                                                                                |                        |

|                                                                                                    | Find Citatio                            | n Search Tools Search Fields Advanced Ovid Search SilverPlatter Se                                                                                                    | earch                                                    |                                                       |              |
|----------------------------------------------------------------------------------------------------|-----------------------------------------|----------------------------------------------------------------------------------------------------|----------------------------------------------------------|-------------------------------------------------------|--------------|
| 2 Enter K<br>phrase<br>"\$" for<br>truncal                                                                                                    | Keyword or<br>(use "*" or<br>tion):     | <ul> <li><b>Keyword</b> ○ Author ○ Title ○ Journal</li> <li>Search ≫</li> <li>Map Term to Subject Heading</li> </ul>                                                                                                    |                                                          |                                                       |              |
| ▼ Limits (Cliater of the second second s | ck to close)<br>late                    | English Language                                                                                                    | 🔲 Full Text                                              |                                                       |              |
| Publication Yea                                                                                                    | ır - 💌<br>al Limits                     | ×                                                                                                    |                                                          |                                                       |              |
|                                                                                                    |                                         |                                                                                                    |                                                          |                                                       |              |
| ▼ Search Hist                                                                                                    | <b>tory</b> (5 search                   | es) (Click to close)                                                                                                    |                                                          | View Save                                             | d            |
| ▼ Search Hist                                                                                                    | tory (5 search<br>#                     | es) (Click to close) Searches                                                                                                    | Results                                                  | View Save<br>Display                                  | :d           |
| ▼ Search Hist                                                                                                    | tory (5 search<br>#<br>2                | es) (Click to close)           Searches           housing.mp. [mp=abstract, title, original title, broad terms, heading words]                                                                                                    | Results<br>39219                                         | View Save<br>Display<br>Display                       | d            |
| ▼ Search Hist                                                                                                    | tory (5 search<br>#<br>2<br>3           | es) (Click to close)           Searches           housing.mp. [mp=abstract, title, original title, broad terms, heading words]           europe.mp. [mp=abstract, title, original title, broad terms, heading words]                                                                                                    | Results<br>39219<br>1082195                              | View Save                                             | d<br>EXPAND  |
| ✓ Search Hist                                                                                                    | tory (5 search<br>#<br>2<br>3<br>4      | es) (Click to close)  Searches  housing.mp. [mp=abstract, title, original title, broad terms, heading words]  europe.mp. [mp=abstract, title, original title, broad terms, heading words]  1 and 2 and 3                                                                                                    | Results           39219           1082195           3065 | View Save                                             | ed<br>EXPAND |
| Search Hist                                                                                                    | tory (5 search<br>#<br>2<br>3<br>4<br>5 | es) (Click to close)           Searches           housing.mp. [mp=abstract, title, original title, broad terms, heading words]           europe.mp. [mp=abstract, title, original title, broad terms, heading words]           1 and 2 and 3           (cattle and housing and europe).mp. [mp=abstract, title, original title, broad terms, heading words] | Results           39219           1082195           3065 | View Save<br>Display<br>DISPLAY<br>DISPLAY<br>DISPLAY | ed EXPAND    |

As you can see, from the last screen shot, the result is the exactly the same. The only noticeable difference is the way in which the search history is displayed.

#### Using more than one Operator:

In the above, multi-term search example, we used only one operator; the AND operator. However, in many searches, you may want more than one operator as in the example 'production of sheep or cattle'. Here the keywords are:

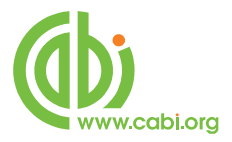

## Production, Sheep and Cattle

What we actually want to search for is the Production of Sheep or Cattle

The search statement could be typed in one of two ways:

## **Production AND Sheep OR Cattle**

or

Sheep OR Cattle AND Production

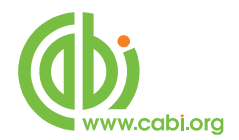

When searching for multiple terms, combined with more than one operator, we have to be careful how we type them. The search system can only perform one combine operation at a time, and it needs to know which one to do first. Does it do the **AND** first or does it do the **OR** first? Different search systems use different rules. The OvidSP interface applies the "left-to-right" rule. In our first example above, it would combine **Production AND Sheep** and then combine this result with **OR Cattle** to produce the final result:

|   | ▼ Search History (1 search) (Click to close) View Saved |         |                                                                                                    |         |                   |  |
|---|---------------------------------------------------------|---------|----------------------------------------------------------------------------------------------------|---------|-------------------|--|
| Γ |                                                         | #       | Searches                                                                                                   | Results | Display           |  |
|   |                                                         | 1       | ((production and sheep) or cattle).mp. [mp=abstract, title, original title,<br>broad terms, heading words] | 546409  | DISPLAY           |  |
|   | Remove S                                                | elected | Combine selections with: And Or                                                                            | Sa      | ve Search History |  |

This is the WRONG result. What the search has given us are all the records that contain the two words **Production** and **Sheep** plus all the records that contain the word **Cattle**. What we actually wanted was all the records that contain either the word **Sheep** <u>OR</u> the word **Cattle** (or both together) <u>AND</u> the word **Production.** We needed to perform the **Sheep OR Cattle** operation first. There are two ways of making sure that the operations are performed in the correct order. One is to make sure that the terms are typed in to the Search box in the correct "Left-to-right" order:

## Sheep OR Cattle AND Production

The other way is to put round brackets around the operations that you want performed first:

## Production AND (Sheep OR Cattle)

With more complex search statements, like in the following example, you may have several keywords and several different operations that need to be

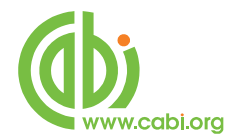

performed in the right order. You can even use multiple levels of brackets where the operation surrounded by the most brackets is done first:

## ((Production OR Breeding) AND (Sheep OR Cattle)) NOT Disease\$

The two **OR** operations are enclosed by two sets of brackets, and will be done first, the **AND** operation has one set of brackets around it, and will be done second, and the **NOT** operation, with no brackets, will be performed last.

## Truncation

Note, in the last example, we have used the \$ sign at the end of the keyword Disease. This is known as "truncation" and is a useful way to search for multiple terms that start with the same stem such as plurals. Another example would be Nutrition\$ which would search for Nutrition, Nutritional, Nutritionally, Nutritionist, and Nutritionists.

#### Exporting Records

With both **Advanced Ovid** and **SilverPlatter Search** modes, the output and refine options are the same as for Basic Search mode, as described earlier.